## CP-01 4G 兒童智慧手機 簡易說明書

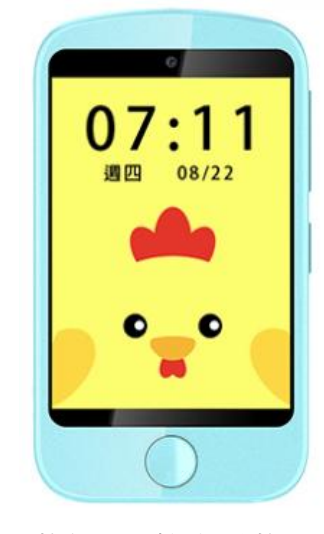

螢幕為 3.2 吋觸控螢幕。

按鍵說明: 1.右側上/下音量鍵:調整音量增加/減少。 2.右側電源鍵: 關機狀態下:長按1下是開機。 開機狀態下:長按1下是撥打 SOS 求助號碼。 3.中間圓圈鍵:短按1下是返回上一層。 4. 左側 NanoSIM 卡卡托插槽。 5.左側 Type-C 是充電接孔。 兒童手機基本操作: 由上至下滑動:顯示電信網路訊號、電量、日期星期時間狀態。 由下至上滑動:無作用。 由右至左滑動:主選單。 由左至右滑動:無作用。 長按1下時間主介面後,再左右滑動,再點擊1下是選擇更換錶盤。 兒童手機端主選單: 視頻通話 應用市場:瘋狂速學、接元寶、忍者、飛機、勇敢的猴子、方塊、汽車 撥電話......撥號盤可撥打語音電話。 拍照 綁定訊息:註冊碼、APP 下載 通話記錄 短信 微聊.......兒童手機按語音鍵,可傳送語音到家長手機 APP-[對講(微聊)]內。 相簿 設置(表盤更換、音量調節、亮度調節、休眠時間、語言切換(只有英文、繁中)、選單風格、關機、關於設備、清除 數據、移動網絡)。 鬧鐘 手電筒 碼錶 計算器 兒童手機關機方法:

時間主介面-由右至左滑動-進入[主選單]-[設置]-[關機]

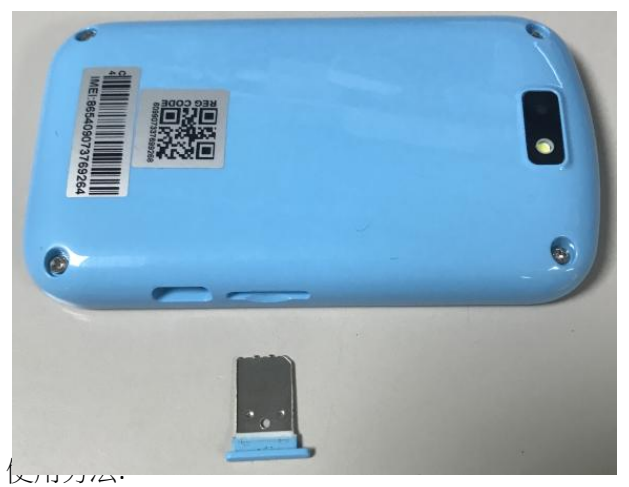

1.先將兒童手機關機。

2.先將兒童手機側邊 NanoSIM 卡卡托拉出,插上 NanoSIM 卡 (支援三大電信 4G/5G NanoSIM 卡)。

3.長按1下電源鍵開機。

4.家長手機下載 APP:Setracker2 的 APP:

蘋果 APP:Setracker2, 繁體。 安卓 APP:Setracker2, 繁體, PLAY 商店有。

5.打開 APP 後,語言選[繁體中文]、地區選[中國香港、台灣],註冊帳號&密碼並登錄。

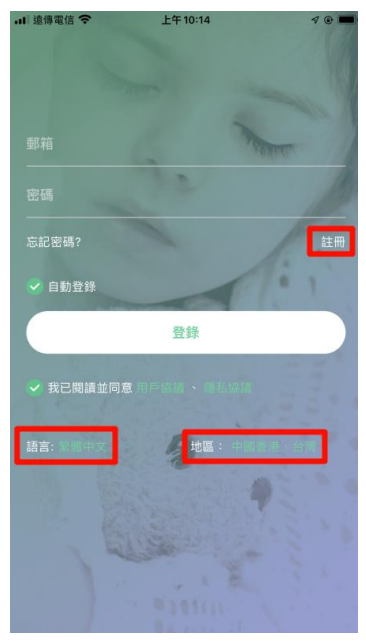

6.按右側掃描圖示,掃描 [手機後殼方形二微碼貼紙] 或 進入[主選單]-[綁定訊息]-[註冊碼]-[二微碼圖]。

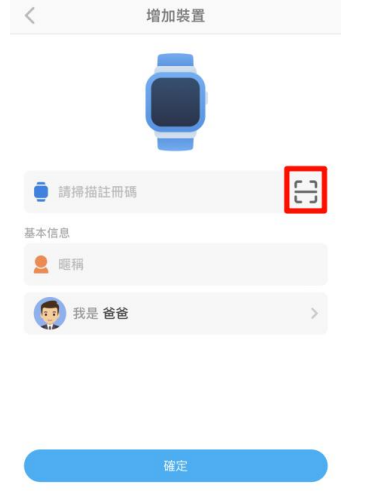

8.進入[首頁]頁面後,點選[上面地圖]畫面,點擊右下角[綠色定位圖示],則為定位該兒童手機位置。

E

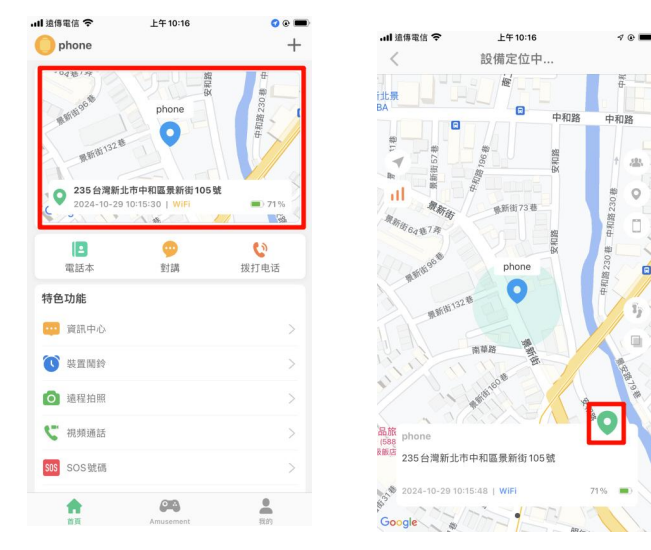

## 家長手機 APP 端 (Setracker2):

定位......點選上面地圖畫面,點擊右下角[綠色定位圖示],則為定位。 電話本......家長手機設定繁體姓名,兒童手錶可以顯示繁體字。 對講(微聊)......家長手機可傳繁體字文字,兒童手錶可以顯示繁體字。 撥打電話 資訊中心 裝置鬧鈴:共3個鬧鈴 遠程拍照 視頻通話......可以使用兒童手機和家長手機視頻通話。 SOS 號碼........設定電話號碼後,兒童手機長按電源鍵即可自動撥打該語音電話號碼出去。 工作模式:正常模式、省電模式、休眠模式......建議設定為[正常模式]。 情景模式:響鈴、靜音 語音監控...........輸入手機號碼後,兒童手機會暗屏自動打電話給家長手機語音電話。 家庭成員 上課模式:共4組時間段 訊息提示設定 LBS.....建議開啟 LBS 開關,則開啟基地台定位&WIFI 定位。 尋找裝置 電話本......可添加聯絡人到兒童手機內。 開關設置.....可禁止兒童手機使用撥號功能。 定時開關機 語言(有英文、繁中) 時區 好友名片 拒接陌生來電 自動接聽 時制切換 通話記錄 應用程式控制樂趣.....可禁止兒童手機使用內部應用程式。 應用程序管理......可禁止兒童手機使用內部[應用市場]裡的遊戲。 遠程關機 恢復默認設置 遠程重啟 解綁 此款兒童手機不支援: 1.設定內無法連接 WIFI 功能 2.不支援 APKPure

3.不支援 LINE 4.不支援谷歌翻譯 5. 無任何輸入法 6.應用商城內只有遊戲,不支援其它 APP 添加